# B HUMAN RESOURCES RELEASE NOTES – SEPTEMBER 2015

This document explains new product enhancements added to the ADMINS Unified Community for Windows **HUMAN RESOURCES** system and installed on your site in September 2015.

#### **TABLE OF CONTENTS**

| 1. | M         | AINTENANCE                                                          | 2    |
|----|-----------|---------------------------------------------------------------------|------|
|    | 1.1.      | Access to Timesheet Groups When Maintaining Employees and Positions | 2    |
|    | 1.2.      | Date Checking                                                       | 2    |
|    | 1.3.      | Employee Maintenance 🕨 Deduction / Benefit Tab                      | 4    |
|    | 1.3       | 3.1. Copy Bank, Account Type and Prenote to All Positions           | 4    |
| 2. | AF        | FORDABLE CARE ACT (ACA) – REPORTING                                 | 4    |
| 3. | PA        | AYROLL PROCESSING                                                   | 5    |
|    | 3.1.      | Cost Code Warning Message                                           | 5    |
|    | 3.2.      | Terminated Employee Timesheet Report                                | 6    |
| 4. | TI        | MESHEET ENTRY                                                       | 7    |
|    | 4.1.      | Splitting a Day to Add Leave                                        | 7    |
| 5. | VC        | DID/MANUAL/FIGURE PAYCHECK                                          | 8    |
|    | 5.1.      | Recalculate Check                                                   | 8    |
|    | 5.2.      | Void Manual Edit List                                               | 9    |
|    | 5.3.      | Void Manual Pay Register                                            | 9    |
| 6. | SP        | PECIAL PROCESSING                                                   | 9    |
|    | 6.1.      | Longevity Calculation Corrected                                     | 9    |
| 7. | QL        | UERIES                                                              | . 10 |
|    | 7.1.      | Check History Screen                                                | . 10 |
| 8. | RE        | PORTS                                                               | . 11 |
|    | 8.1.      | Timesheet Group/Pay Code Reports Modified                           | . 11 |
|    | 8.2.      | Retrieve Output Files Email Option Added                            | . 11 |
|    | 8.3.      | Default Report Format                                               | . 13 |
| 9. | TA        | ABLES                                                               | . 13 |
|    | 9.1.      | Cost Codes                                                          | . 13 |
|    | 9.3       | 1.1. Cost Code Edit List                                            | . 13 |
|    | 9.3       | 1.2. Cost Code Detail List                                          | . 14 |
|    | 9.2.      | Timesheet Groups                                                    | . 15 |
|    | 9.2       | 2.1. Add Timesheet Group                                            | . 15 |
| 10 | ).        | INTERFACES/IMPORTS                                                  | . 16 |
|    | 10.1.     | ICMA Export                                                         | . 16 |
| 11 | L.        | SITE SPECIFIC                                                       | . 17 |
|    | 11.1.     | CT TRB Reporting                                                    | . 17 |
| 12 | <u>2.</u> | HELP REFERENCE LIBRARY                                              | . 17 |
|    | 12.1.     | New or Updated Documentation                                        | . 17 |

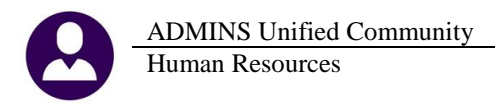

### **1. MAINTENANCE**

#### 1.1. Access to Timesheet Groups When Maintaining Employees and Positions

When an employee or position is added or edited, the user making the change must have access to the timesheet group. Prior to the update, a user could enter a timesheet group for which they had no access.

Now, if the user adds a new employee or position, or tries to change the timesheet group for an existing employee or position, the system will perform an error check. If they do not have access to the timesheet group, an informational message will appear.

In the example below, the user attempts to change the existing timesheet group to a new timesheet group named **"TEST"**. Since the user does not have access to the **"TEST"** timesheet group, the change is not made, a message is displayed, and the timesheet group reverts to the original value.

| Employee Maintenance                                                                                                    |                                                                                                    |
|----------------------------------------------------------------------------------------------------|----------------------------------------------------------------------------------------------------|
| PH OWENS SPECIALIST 1 Of 1 Employee Positon Attachments                                                                                                    |                                                                                                    |
|                                                                                                    | Position Maintenance                                                                                                    |
| 6 Accounting 7 Salary 8 Dates/Class 9 Degrees 0 Custom                                                                                                    | Position         S003ABATECH-01         Current           Position Description         APPLIED BEHAVIOR ANALYSIS TECHNICIAN         Current |
| Salary Change     Group Information     Effective Date 31-Aug-2015     Annual Salary 40000.00     Timesheet Group TEST -     H      Pe     Check Error     X     X | Resilien Category     DD LICT     School Adjustment Counselor       Timesheet Group     TEST                                                |
| E6232-No Access to this timesheet group                                                                                                    | Grade<br>Step<br>Budget Group<br>Budget Group                                                                                               |
| CK Rate Label                                                                                                    | EEO Category<br>EEO Type<br>Workers Comp (                                                                                                  |

[ADM-AUC-HR-9531]

### **1.2.** Date Checking

More error checking was added for dates on employee maintenance screens. To access the screen, select Human Resources Maintenance Employee Maintenance Dates/Class.

ADMINS Unified Community Human Resources

|                  | No picture<br>on File                                                                                                    |            |
|------------------|----------------------------------------------------------------------------------------------------|------------|
| Actions          | Employee Number         070634         Employee Attachments           Position         S00568BATECH-01         APPLIED         BEHAVIOR         ANALYSIS         TEC         1         Of         Employee Position |            |
| I Add Employee   |                                                                                                    |            |
| 1 Contact 2 Pers | onal <u>3</u> Ded/Ben <u>4</u> Add Wages <u>5</u> Payroll <u>6</u> Accounting <u>7</u> Salary <u>8</u> Dates/Class <u>9</u> Degrees <u>0</u> Custom                                                                 | UAccidents |

**Evaluation Date** 

#### **Termination Date**

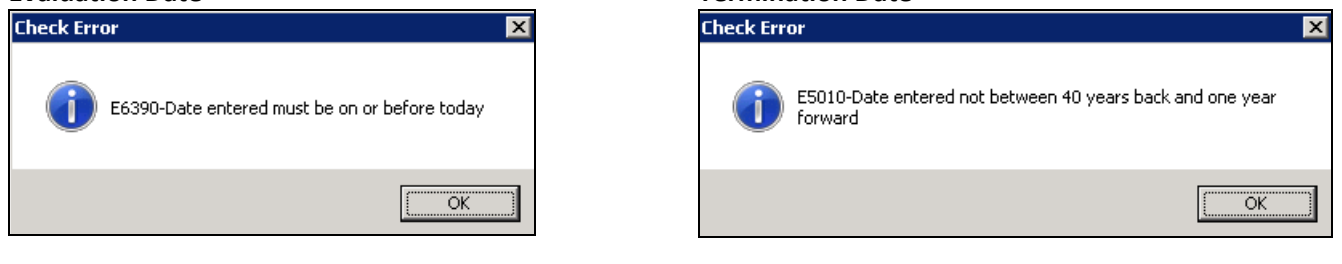

#### **Next Evaluation Date**

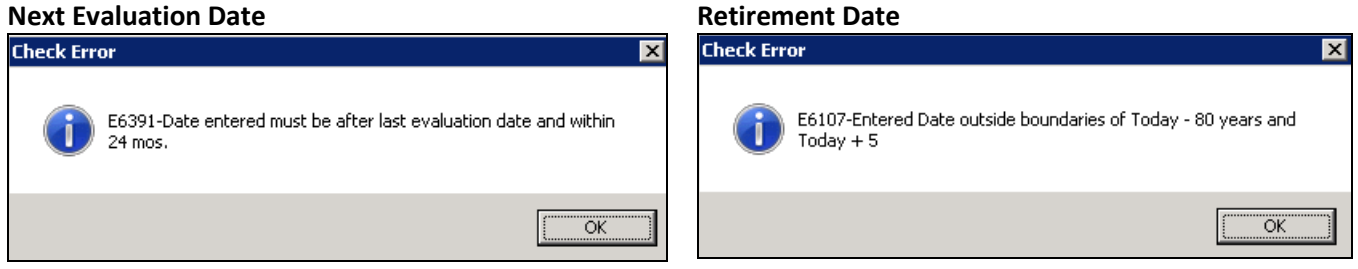

More error checking was added to the **Degrees** tab. To access the feature, select **Human Resources** Maintenance **Employee Maintenance** Degrees Add Skill. The date range must be within forty years back to one year forward.

|                                                |                       |                        | Employee     | Maintenanc               | е             |                                  | on File                           |
|------------------------------------------------|-----------------------|------------------------|--------------|--------------------------|---------------|----------------------------------|-----------------------------------|
| <u>G</u> oto                                   | Employee Number       | 070634                 |              |                          | En            | nployee Attachments              |                                   |
| Actions                                        | Skill Code            |                        |              |                          | Employ        | yee Position Attachments         |                                   |
| Add Employee                                   | V Add Skill           |                        |              | Curr                     | ont Dositions | 2 SOOFOROTEC OPPLITED PE         |                                   |
| J Add Line                                     |                       | Category               |              |                          | All Positions |                                  | SINYIOK HUNCIJIJ I 1.00           |
| <u>K</u> Delete Line<br><u>Q</u> Skill Profile |                       |                        |              |                          |               |                                  |                                   |
| <u>1</u> Contact <u>2</u> Perso                | onal <u>3</u> Ded/Ben | 4 Add W. res 5 Payroll | 6 Accounting | <u>7</u> Salary <u>8</u> | Dates/Class   | <u>9</u> Degrees <u>0</u> Custom | UAccidents VACA                   |
|                                                |                       |                        |              |                          |               |                                  |                                   |
| 🔜 [AUC] 6446-Employee                          | Maintenance [theresa  | a]                     |              |                          |               |                                  |                                   |
| Add Skill Code                                 |                       |                        |              |                          |               |                                  |                                   |
| Required: Enter Skill                          | Code                  | 17                     | PHYSICS      |                          | [AUC] 6       | 446-Employee Maintenar           | nce 2                             |
| Required: Enter Effec                          | tive Date (mmddyy     | yy) 08151968           |              |                          |               |                                  |                                   |
|                                                |                       |                        |              |                          |               | P6162-Date can be FORT           | Y years back or ONE year forward. |
|                                                |                       |                        |              |                          |               |                                  |                                   |
|                                                | Lo                    | okup OK                | Cancel       | Clear All                |               |                                  | ОК                                |

[ADM-AUC-HR-9543]

### **1.3.** Employee Maintenance Deduction / Benefit Tab

#### 1.3.1. Copy Bank, Account Type and Prenote to All Positions

On a net direct deposit deduction, if the bank, bank account or prenote are updated on one position, and if there is more than one position for that employee, the system will ask if this change should be copied over to **ALL** positions. If the answer is **Yes**, the system will either **add** the cost code or **update** the information for the net deposit for all positions.

Similarly, if a **STOP** date is set for a net direct deposit, all positions will be updated with the **STOP** date for the direct deposit.

|                                                                                                    | Employee M                            | aintenance                                   |                                                 |
|----------------------------------------------------------------------------------------------------|---------------------------------------|----------------------------------------------|-------------------------------------------------|
| Goto         Employee Number         070329         H           Actiogs         Position         S009CAFNDNU-01         H                          | KAREN J THOMAS<br>CAFETERIA NON UNION | 2 Of 4 Employee                              | ee Attachments (1)<br>e Positon Attachments     |
| UAdd Code<br>Current Tier 1                                                                                                    |                                       |                                              |                                                 |
| 1 Contact 2 Personal 3 Ded/Ben 4 Add Wages                                                                                                    | 5 Payroll 6 Accounting                | <u>7</u> Salary <u>8</u> Dates/Class         | 9 Degrees 0 0 Custom 0                          |
| Table CostCode Effective Stop Date Amoun                                                                                                    | t Message                             | Additional Addition<br>Amount Start Di       | nal Additional Orig<br>ate Stop Date Amo        |
| DITREF         B1-Ag=2015         999.993.993           MEDI         [11-Jul-2012]         1.45007                                                 |                                       | P6149-Do you want to copy l<br>positions?    | this direct deposit record to all               |
|                                                                                                    |                                       |                                              | <u>Yes</u> <u>N</u> o                           |
|                                                                                                    |                                       |                                              |                                                 |
| Direct Deposit for DIRDEP           Bank         BA11           BANK         DF AMERICA           1221-0170-6         Account           4455422458 | Earrily Court                         | Life Insurance<br>Calendar Year Annual Maxin | Tax Information Type<br>Federal FED<br>State MA |
| Type 🖲 Checking C Saving Pre-Note 🧕                                                                                                    | Holdover Amount                       | Employee Amount \$<br>Employer Amount \$     | Other                                           |

This is in effect for both Active and Inactive positions for a given employee.

[ADM-AUC-HR-9622]

# 2. AFFORDABLE CARE ACT (ACA) – REPORTING

Added new functionality to capture Employer-Provided Health Insurance Offer and Coverage Information for annual ACA reporting. A new tab called "ACA" has been added to the Employee Maintenance screen.

|                  | Employee Maintenance                                                                                                    |
|------------------|----------------------------------------------------------------------------------------------------|
| Goto Actions     | Employee Number         D000000         Employee Attachments           No Active Positions         Employee Position Attachments                                                      |
| Add Employee     | Y Employee Notes         No text available         Current Positions         000         -00           Q.All Positions         000         -00                                        |
| 1 Contact 2 Pers | onal <u>3</u> Ded/Ben <u>4</u> Add Wages <u>5</u> Payroll <u>6</u> Accounting <u>7</u> Salary <u>8</u> Dates/Class <u>9</u> Degrees <u>0</u> Custom <u>U</u> Accidents <u>(V</u> ACA) |

ADMINS, Inc. staff will be conducting webinar session(s) to introduce this new feature to our clients. Please watch for the invitiation coming out in mid-September.

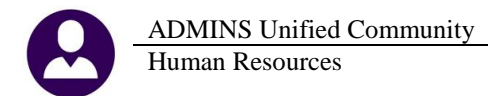

|                                                                                                    | No picture<br>on File              |                                                                                                    |                    |
|----------------------------------------------------------------------------------------------------|------------------------------------|----------------------------------------------------------------------------------------------------|--------------------|
| Coto  Actions  Employee Number                                                                                                    | 000012 MARIE R HOLMES              | Employee Attachments (1)<br>Employee Position Attachments                                                                              |                    |
| LAdd Employee                                                                                                    |                                    | Current Positions S009SPDSPE SPEECH THER                                                                                               | APIST 1.00         |
| 1 Contact 2 Personal 3 Ded/Ben                                                                                                    | 4 Add Wages 5 Payroll 6 Accounting | 7 Salary 8 Dates/Class 9 Degrees 0 Custom                                                                                              | UAccidents ACA     |
| Reporting Entity #1<br>or Reporting Bargaining Unit<br>Dates: ACA Offer Start / End<br>ACA Employment Start / End<br>ACA Full Time Start / End<br>ACA Coverage Declined | #2                                 | #3 #4 [                                                                                                    |                    |
| Add Line Covered Individuals:<br>Line First Name<br>Clear 1                                                                                                    | Middle Initial Last Name           | Suffix         SS#         Birth Date         Coverage           000-00-0000         #1         #2         #2           #3          *3 | Start Coverage End |
| 2                                                                                                    |                                    | #1 #2 #3                                                                                                    |                    |
| 3                                                                                                    |                                    | 000-00-0000 #1 #2 #3                                                                                                    |                    |
| 4                                                                                                    |                                    | 000-00-0000 #1 #2 #2 #3                                                                                                    |                    |

Figure 1 ACA Entry Screen

In addition to capturing the data elements, tax form and reporting features will be available for year-end reporting requirements. In October, clients will receive a letter from ADMINS, Inc. outlining the paper stock requirements needed to order stock for producing the tax forms.

[ADM-AUC-HR-9598]

## **3. PAYROLL PROCESSING**

### 3.1. Cost Code Warning Message

The payroll process checks for Cost Code errors and provides a report and warning if there are cost code errors. The warning message prompt will allow the payroll processor to either stop the process to correct any errors relevant to the current payroll, or to continue.

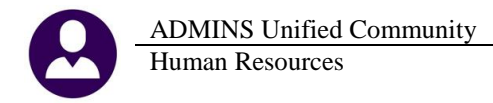

| TedRE - CostCode_Errors_WENDY[4]                                                               |                                                                                                    |
|------------------------------------------------------------------------------------------------|----------------------------------------------------------------------------------------------------|
| File Edit Format Options                                                                       |                                                                                                    |
| Courier New ▼ 8 ▼ <b>B I U</b> ■ ▼ Ξ 雪 Ξ ④                                                     |                                                                                                    |
| 411S<br>6075-HEPAYCSTTABEERCHE, REP Printed 12-Aug-2015 at 15:33:27 by WENDY<br>Payroll Proce: | Y<br>Town of ADMINS<br>ssing Cost Code Table Error Report                                                                                           |
|                                                                                                | Pre-Processing<br>Cost Code Table                                                                                                    |
| Cost Code ALT211 ALTUS IND SCHOOL 21 St                                                        | tatus: Active                                                                                                    |
| E.                                                                                             | ost Code Table Warnings/Errors                                                                                                    |
|                                                                                                | This report is only a warning if the cost codes<br>are not used this payroll<br>Click YES to CONTINUE.<br>Click NO to stop now to fix these errors. |
|                                                                                                | Yes No                                                                                                    |

Prior to the software update, the warning message prompt would appear even when the report showed no errors. This was corrected. Now the report will be produced, and if it shows that No Records are Selected, then no warning message and prompt will appear.

| Center - CostCode_Errors_WENDY[3]                                   |        |
|---------------------------------------------------------------------|--------|
| File Edit Format Options                                            |        |
| Courier New ▼ 8 ▼ B / U ■ ▼ 注 詳譯 ≣ 事 君 🚇                            |        |
| 4115                                                                |        |
| 6075-HRPAYCSTTABERRCHK.REP Printed 12-Aug-2015 at 15:29:57 by WENDY | Page 1 |
| Town of ADMINS                                                      |        |
| Payroll Processing Cost Code Table Error Report                     |        |
|                                                                     |        |
| Pre-Processing                                                      |        |
| Cost Code Table                                                     |        |
|                                                                     |        |
| No Records Selected                                                 |        |
|                                                                     |        |
|                                                                     |        |

[ADM-AUC-HR-9611]

### 3.2. Terminated Employee Timesheet Report

Sites create timesheets for payroll warrants some time prior to the payroll actually being calculated. A new report is produced during the **payroll calculation** step to identify when a termination date is entered on an employee record after a warrant was created and timesheets generated. The report is generated when payroll is **calculated** to alert you of current **timesheets that have already been created for a newly terminated employee**.

For example, the employee # 70589 below has a timesheet created in the current warrant #081515. The warrant was created on August 5, for the pay period from August 12 through August 18.

| e Edit Ledgers  | Furchase Orders                                  | Accounts Pay                               | able Fixed Assets                            | 5 Human Resources                                           | Budget Collections          | Tax   | Motor Excise                                    | Misc Billing                                      | System Help   |       |
|-----------------|--------------------------------------------------|--------------------------------------------|----------------------------------------------|-------------------------------------------------------------|-----------------------------|-------|-------------------------------------------------|---------------------------------------------------|---------------|-------|
| Timesheet Entry |                                                  |                                            |                                              |                                                             |                             |       |                                                 |                                                   |               |       |
| Goto<br>Actions | Warrant<br>Timesheet Gro<br>Employee<br>Position | 081515<br>Dup TOWN -1<br>070589<br>T422DPW | PW PUBL<br><u>© Note</u> HART<br>ROP-01 Driv | 12-Aug-2015<br>.IC WORKS<br>E, LAWRENCE A<br>er/Operator/Pi | 18-Aug-2015<br>pefitter UNL |       | Annual<br>Period<br>Per-Dien<br>Daily<br>Hourly | 47257,60<br>908,80<br>181,76<br>181,76<br>22,7200 | Bargaining Un | it Df |
| Work Date       | Day Pay Code                                     | Hours Da                                   | rs Rate                                      | Flat \$                                                     | Amount Sep Chk              |       | Account                                         |                                                   |               |       |
| 12-Aug-2015     | Wed REG                                          | 8.00                                       | 22,7200                                      |                                                             | 181.76 0200-4               | 50-00 | 00-004-00-                                      | -00-51130                                         |               |       |
| 13-Aug-2015     | Thu REG                                          | 8.00                                       | 22,7200                                      |                                                             | 181.76 🗌 0200-4             | 50-00 | 000-004-00-                                     | -00-51130                                         |               |       |
| 14-Aug-2015     | Fri REG                                          | 8.00                                       | 22,7200                                      |                                                             | 181.76 🗌 0200-4             | 50-00 | 000-004-00-                                     | -00-51130                                         |               |       |
| 17-Aug-2015     | Mon REG                                          | 8,00                                       | 22,7200                                      |                                                             | 181,76 🗌 0200-4             | 50-00 | 000-004-00-                                     | -00-51130                                         |               |       |
| 18-Aug-2015     | Tue REG                                          | 8.00                                       | 22,7200                                      |                                                             | 181.76 🗌 0200-4             | 50-00 | 00-004-00-                                      | -00-51130                                         |               |       |

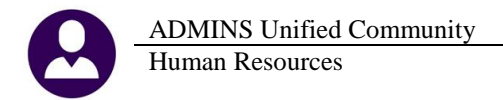

The employee was terminated with a date of August 11, which falls within the pay period of the warrant for which time sheets already exist.

| Employee Maint                                                                                                    | enance |                                    |
|----------------------------------------------------------------------------------------------------|--------|------------------------------------|
| Employee Number         070589         LAWRENCE A HARTE           Position         T422DPWDROP-01         Driver/Operator/Pipefitter UNL | 1 Of 1 | Employee Attac<br>Employee Positon |
| Terminated 11-Aug-2015                                                                                                    |        |                                    |

The warrant is calculated and the report is generated showing that the employee was terminated on 11-August-2015 and lists all the open warrants with timesheets for the employee.

| 6243-HRTMSEMPDE | L.REP           | Printed    | 12-Aug-2015 at 14:33:0 | 7 by WENI | γ         |       |      |            |
|-----------------|-----------------|------------|------------------------|-----------|-----------|-------|------|------------|
|                 |                 |            | Town of ADMINS         |           |           |       |      |            |
|                 |                 |            | ferminaced smploye     | e limesne | ec keporc |       |      |            |
| Employee: 07058 | 9 HARTE, LAWREN | ICE A      |                        |           |           |       |      |            |
| Position: T422D | PWDROP-01       |            |                        |           |           |       |      |            |
| Termination Dat | e: 11-Aug-2015  |            |                        |           |           |       |      |            |
|                 |                 |            |                        |           |           |       |      |            |
|                 |                 |            |                        |           |           |       |      |            |
| Warrant Timeshe | etGrp Work Dat  | e Pay Code | PC Description         | Rate      | Flat Amt  | Hours | Days | Pay Amount |
|                 |                 |            |                        |           |           |       |      |            |
| 081515 TOWN -1  | DPW 12-Aug-2    | 2015 REG   | REGULAR - hours        | 22.7200   |           | 8.00  |      | 181.76     |
| 081515 TOWN -1  | DPW 13-Aug-2    | 2015 REG   | REGULAR - hours        | 22.7200   |           | 8.00  |      | 181.76     |
| 081515 TOWN -1  | DPW 14-Aug-2    | 2015 REG   | REGULAR - hours        | 22.7200   |           | 8.00  |      | 181.76     |
| 081515 TOWN -1  | DPW 17-Aug-2    | 015 REG    | REGULAR - hours        | 22.7200   |           | 8.00  |      | 181.76     |
| 081515 TOWN -1  | DPW 18-Aug-2    | 015 REG    | REGULAR - hours        | 22.7200   |           | 8.00  |      | 181.76     |
|                 |                 |            |                        |           |           |       |      |            |
| 081515          |                 |            |                        | Employe   | e Total:  | 40.00 |      | 908.80     |
|                 |                 |            |                        |           |           |       |      |            |
|                 |                 |            |                        |           |           |       |      |            |
| 902549 TUWN -1  | DPW Z4-Jul-Z    | UI4 REG    | REGULAR - hours        | 22.7200   |           | 8.00  |      | 181.76     |
| 902549 TOWN -I  | DPW 25-Ju1-2    | 014 REG    | REGULAR - hours        | 22.7200   |           | 8.00  |      | 181.76     |
| 902549 TOWN -I  | DPW 28-Jul-2    | :014 REG   | REGULAR - hours        | 22.7200   |           | 8.00  |      | 181.76     |
| 902549 TOWN -I  | DPW 29-Jul-2    | :014 REG   | REGULAR - hours        | 22.7200   |           | 8.00  |      | 181.76     |
| 902549 TOWN -I  | DPW 30-Jul-2    | 014 REG    | REGULAR - hours        | 22.7200   |           | 8.00  |      | 181.76     |
|                 |                 |            |                        |           |           |       |      |            |
| 902549          |                 |            |                        | Employe   | e Total:  | 40.00 |      | 908.80     |
|                 |                 |            |                        |           |           |       |      |            |

As shown above, the report lists any timesheets, dated before or after the termination date. A message prints at the bottom of the report notifying the payroll processor that the terminated employee will be paid unless the timesheets are manually removed from the entry file.

| Legend:                       |                              |                                    |            |
|-------------------------------|------------------------------|------------------------------------|------------|
|                               |                              |                                    |            |
| Employee will be paid for the | above timesheets unless they | y are deleted from the timesheet a | entry file |

If the termination date for the employee does not fall within an open warrant pay period, the employee timesheet records will not be listed on this report.

[ADM-AUC-HR-9501]

## **4. TIMESHEET ENTRY**

### 4.1. Splitting a Day to Add Leave

Leave accrual is based on an employee's position. To view the accrual, look at the position specified on the employee record. Go to the **Position Maintenance** screen to see the **Accrual Group**.

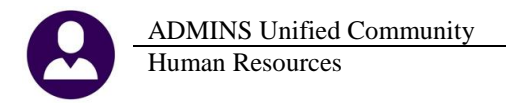

| Employee                          | Maintenance [TRAINING]           |      |
|-----------------------------------|----------------------------------|------|
|                                   | Employee Attachments (6          | 5)   |
| Position 310-0480-003 Ma tainer I | 1 Of 1 Employee Positon Attachme | ents |
|                                   |                                  |      |

In this example the Accrual Group is **PWD1**. Looking at the accrual group setup in the **Leave Accrual Rules** table, the leave is accrued in **DAYS**.

|                      |              |                        |   | 🚥 [PCT] 6434-Leave    | Accrual Rule       | s [TRAIN  | NING] [tmupd   | ev3]           |             |          |             |
|----------------------|--------------|------------------------|---|-----------------------|--------------------|-----------|----------------|----------------|-------------|----------|-------------|
|                      |              |                        |   | File Edit Ledgers Pu  | urchase Orders     | Accoun    | its Payable Hu | iman Resources | Collections | System   | Favorites   |
|                      |              | Position Maintenance   | ÷ | м 🔒 🗿 м               | ← → H              | <b>44</b> | Q 🖬 🛛          | <u>A</u>       |             |          |             |
|                      |              |                        |   |                       |                    |           |                |                |             |          |             |
| Position             | 310-0480-003 | 0                      | q |                       |                    |           |                |                | Leave A     | Accrua   | l Rules     |
| Position Description | Maintainer I |                        |   | <u>G</u> oto          |                    |           |                |                |             |          |             |
|                      |              |                        |   | Actions               | Accrual Gro        | up 📔      | JD1            | Public Work    | s           |          |             |
| Position Category    |              |                        |   |                       | Leave Type         | Code 🚺    | AC             | Vacation       |             |          |             |
| Timesheet Group      | 310-01       | Buildings & Grounds    |   |                       |                    |           |                |                |             |          |             |
| Bargaining Unit      | PW -00       | Public Works           |   |                       |                    |           |                |                |             |          |             |
| Schedule             | MAINTI       | Maintenance Man I      |   | <u>1</u> Add Leave    |                    |           |                |                |             |          |             |
| Sten                 | 1            |                        |   | 2 Delete Leave        |                    |           |                |                |             |          |             |
|                      | 2            |                        |   | 3 Add Sea#            | From               | То        |                |                | % of        | Accrue   | Durina Pr   |
| Budget Group         | UNCL         | Unclassified           |   | 4 Delete Seq#         | Seq# Month         | Month     | Days           | Hours          | Hours/Day   | Yes      | Ó No        |
| Pay Group            | 26           | BI-WEEKLY              |   |                       | 1 1                | 59        | 10,00          |                |             | <u> </u> |             |
| EEO Category         | 00           |                        |   | <u>5</u> Clear Matrix | 2 60               | 119       | 15,00          |                |             | Accrua   | il Informat |
| Workers Comp Code    |              |                        |   | 6 Edit List           | 3 120<br>4 240     | 259 L     | 20,00          |                |             | Meas     | sure Date   |
| FLSA Code            | NONE         | NONE                   |   | 7 Emp by Code         | 5 253              | 263       | 22,00          |                |             | Time     | e Sheet Ac  |
| Employment Type      | FT           | Full Time              |   |                       | <mark>6</mark> 264 | 275       | 23,00          |                |             |          |             |
| F proyment Status    | А            | HCCIVE                 |   | Accrual Groups        | 7 276              | 287       | 24,00          |                |             | Action   | on negativ  |
| Accrual Group        | PWD1         | Public Works           |   | Leave type Codes      | 8 288              | laaa      | 25,00          |                |             | Pannut   | Code        |
| Entity               | -            | Town of Plainville, CT | 1 |                       |                    |           |                |                |             | - ayout  | 0000        |

Prior to the software update, during timesheet entry, the system allowed splitting a day using a **leave** code that was calculated for **hours** when the employee's **leave** code accrual was based on **days**. Restrictions have been added so that when splitting a day, the correct pay code must be used.

If an employee accrues leave in **"days"**, a **"day based"** pay code for splitting a day must be used for leave. For example, if the employee's leave is based on **days**, an error message is displayed if a pay code based on **hours** is used when splitting a day.

| Check Err | or                                                                    | X |
|-----------|-----------------------------------------------------------------------|---|
| 1         | E6261-Leave Time must be in DAYS for this Accrual Group/Leave<br>Type |   |
|           | ОК                                                                    |   |

Conversely, if an employee accrues leave in **hours**, an **hour-based** pay code must be used for splitting a day.

[ADM-AUC-HR-9617]

# 5. VOID/MANUAL/FIGURE PAYCHECK

### 5.1. Recalculate Check

When processing a void or manual check, the recalculated check was out of balance. Individual deductions and benefits did not match the check total. This was corrected. To access the screen, select **Human Resources Void/Manual/Figure Paycheck**.

[ADM-AUC-HR-9609]

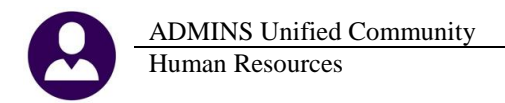

### 5.2. Void Manual Edit List

The edit list was printing the literal "day" instead of the day of the week after the pay date. This was corrected.

| 6208-HRWOIDMANUALEDT.REP Printed 30-Jun-2015 at 13:30:42 by THERESA                                                       | 6208-HEVOIDMANUALEDT.REP Printed 14-Aug-2015 at 18:34:15 by WENDY                                                                                                   |
|----------------------------------------------------------------------------------------------------|----------------------------------------------------------------------------------------------------|
| Town of ADMINS                                                                                                    | Town of ADMINS                                                                                                    |
| Timesheet Void and Manual Edit List                                                                                       | Timesheet Void and Manual Edit List                                                                                                    |
| Work Date Day Pay Code Account#                                                                                           | Work Date Day Pay Code Account#                                                                                                    |
| Warrant: 902875 Period Ending : 25-Mar-2015                                                                               | Warrant: 081515 Period Ending : 18-Aug-2015                                                                                                    |
| Kmployee:         OUL255         CHEASIA, KAREN           Position:         T135HR OFCR-         HUHAN RESOURCES DIRECTOR | Employee : 000152         CARIFY, KRITH C           Position : T123TWNADMD- TOWN ADMINISTRATOR           01-Apr-2015 Wed DREG         1000-123-0000-001-00-00-51110 |
| 02-Apr-2015 day DREC 1000-135-0000-001-00-00-51115                                                                        | 02-Apr-2015 Thu DEEG 1000-123-0000-001-00-00-51110                                                                                                    |
| 03-Apr-2015 day DREC 1000-135-0000-001-00-00-51115                                                                        | 03-Apr-2015 Fri DEEG 1000-123-0000-010-00-00-51110                                                                                                    |
| 06-Apr-2015 day DREC 1000-135-0000-001-00-00-51115                                                                        | 06-Apr-2015 Hon DEEG 1000-123-0000-01-00-00-51110                                                                                                    |
| 07-Apr-2015 day DREC 1000-135-0000-001-00-00-51115                                                                        | 07-Apr-2015 Tue DEEG 1000-123-0000-001-00-00-51110                                                                                                    |
| Total \$ record for Position 5                                                                                            | Total \$ record for Position 5                                                                                                    |
| Total \$ record for Employee 5                                                                                            | Total \$ record for Employee 5                                                                                                    |
| Total \$ record for Employee 5                                                                                            | Total # record for Employee 5 Figure 3 After                                                                                                    |

[ADM-AUC-HR-9618]

#### 5.3. Void Manual Pay Register

The Void Manual Pay Register was printing the account numbers without the hyphens. This was corrected.

| Voi                                                                                                    | Town of <i>B</i><br>d/Manual Ps     | ADMINS<br>ay Register                                                                                                    |                                                                                                    | Void                                                                                                    | Town of A<br>1/Manual Pa                          | DMINS<br>Ny Register                                                                                                    |                                                                                                    |
|----------------------------------------------------------------------------------------------------|-------------------------------------|----------------------------------------------------------------------------------------------------|----------------------------------------------------------------------------------------------------|----------------------------------------------------------------------------------------------------|---------------------------------------------------|----------------------------------------------------------------------------------------------------|----------------------------------------------------------------------------------------------------|
| ss Pay:<br>ctions:<br>at Pay:<br>nefits:<br>eposit:                                                        | 932.00<br>932.00<br>13.51<br>658.36 | Federal Tax Wages<br>Hedicare Wages<br>State Taxable Wages<br>Retirement Wages<br>Total Wages<br>Federal Taxes                                                                               | 841.02 State Tax<br>932.00 Pension P.<br>932.00<br>932.00<br>932.00<br>-119.75                                                                                                   | ss Pay:<br>tions:<br>st Pay:<br>hefits:<br>sposit:<br>Rate                                                           | 1,221.11<br>298.21<br>922.90<br>23.09<br>Flat Amt | Federal Tax Wages<br>Medicare Wages<br>State Taxable Wages<br>Retirement Wages<br>Federal Taxes<br>Padral Taxes<br>Padral Taxes                                                                                                    | 1,115.17 State Taxes<br>1,226.42 Pension Plan Flag<br>1,226.42<br>1,221.11<br>1,221.11<br>-83.62<br>Account                                                                                                    |
| Rate                                                                                                    | Flat Amt                            | Pay Amount Position                                                                                                    | Account                                                                                                    | 245.1100                                                                                                    |                                                   | 122.56 T421DPWFORE-01                                                                                                    | 1000-421-0000-004-00-00-51122                                                                                                    |
| 23.3000<br>23.3000<br>23.3000<br>23.3000<br>23.3000<br>23.3000<br>23.3000<br>23.3000<br>23.3000<br>23.3000 |                                     | 186.40 T210P0L0FF 01<br>186.40 T210P0L0FF 01<br>186.40 T210P0L0FF 01<br>186.40 T210P0L0FF 01<br>186.40 T210P0L0FF 01<br>186.40 T210P0L0FF 01<br>186.40 T210P0L0FF 01<br>186.40 T210P0L0FF 01 | 100021000000200051150<br>100221000000200051150<br>1002210000002200051150<br>1000210000002200051150<br>1000210000002200051150<br>1000210000002200051150<br>1000210000002200051150 | 245.1100<br>245.1100<br>245.1100<br>245.1100<br>245.1100<br>245.1100<br>245.1100<br>245.1100<br>245.1100<br>245.1100 |                                                   | 110.30 T421DPWF0R-01<br>12.25 T421DPWF0R-01<br>122.56 T421DPWF0R-01<br>10.30 T421DPWF0R-01<br>12.25 T421DPWF0R-01<br>12.25 T421DPWF0R-01<br>110.30 T421DPWF0R-01<br>12.25 T421DPWF0R-01<br>12.35 T421DPWF0R-01<br>12.30 T421DPWF0R-01 | $\begin{array}{c} 2200-450-0000-004-00-00-51122\\ 0300-460-0000-004-00-00-51122\\ 1000-421-0000-004-00-00-51122\\ 0200-450-0000-004-00-00-51122\\ 1000-421-0000-004-00-00-51122\\ 0300-460-0000-004-00-00-51122\\ 0300-460-0000-004-00-00-51122\\ 0300-460-0000-004-00-00-51122\\ 0300-460-0000-004-00-00-51122\\ 0300-460-0000-004-00-00-51122\\ 0300-460-0000-004-00-00-51122\\ 0300-450-0000-004-00-00-51122\\ 0300-450-0000-004-00-000-51122\\ 0300-450-0000-004-00-000-51122\\ 0300-450-0000-004-000-000-51122\\ 0300-450-0000-004-000-000-51122\\ 0300-450-0000-004-000-000-51122\\ 0300-450-0000-004-000-000-51122\\ 0300-450-0000-004-000-000-51122\\ 0300-500-500-500-500-500\\ 0300-500-500-500-500-500\\ 0300-500-500-500-500\\ 0300-500-500-500-500\\ 0300-500-500-500-500\\ 0300-500-500-500\\ 0300-500-500-500-500\\ 0300-500-500-500-500\\ 0300-500-500-500-500\\ 0300-500-500-500-500\\ 0300-500-500-500-500\\ 0300-500-500-500-500\\ 0300-500-500-500-500\\ 0300-500-500-500-500\\ 0300-500-500-500\\ 0300-500-500-500-500\\ 0300-500-500-500-500\\ 0300-500-500-500\\ 0300-500-500-500-500\\ 0300-500-500-500-500\\ 0300-500-500-500\\ 0300-500-500-500\\ 0300-500-500-500\\ 0300-500-500\\ 0300-500-500-500\\ 0300-500-500\\ 0300-500-500-500\\ 0300-500-500\\ 0300-500-500\\ 0300-500-500\\ 0300-$ |
| Figure                                                                                                    | 4 Befor                             | e                                                                                                    |                                                                                                    | Figure                                                                                                    | 5 Afte                                            | r                                                                                                    |                                                                                                    |

[ADM-AUC-HR-9618]

# 6. SPECIAL PROCESSING

#### **Longevity Calculation Corrected** 6.1.

If longevity is based on a period of time (see longevity table) and the employee had more than 100 historical paychecks, the calculation was not correct. This has been corrected. To access this table, select Human Resources ▶ Tables ▶ Bargaining Unit ▶ Longevity Pay tab or select Human Resources ▶ Special Processing ▶ Longevity Processing ▶ Bargaining Unit Table –Longevity.

| ADMINS Unified Community<br>Human Resources                                                                                                    | Release Notes – Version 6.2<br>September 2015                                                                                         |
|----------------------------------------------------------------------------------------------------|----------------------------------------------------------------------------------------------------|
|                                                                                                    | Longevity Processing                                                                                                    |
|                                                                                                    | Description Date                                                                                                    |
| Special Processing   Benefit Statements                                                                                                    | Reset Longevity Pay Files 17-Aug-2015                                                                                                 |
| Global Change to Employees Salary                                                                                                    | Bargaining Unit Table - Longevity 17-Aug-2015                                                                                         |
| Increase Employees Steps Process                                                                                                    | Calculate Longevity Pay                                                                                                    |
|                                                                                                    | Longevity Pre - Posting Report                                                                                                    |
| Retroactive Pay Processing                                                                                                    | Maintain Selected Employees                                                                                                    |
|                                                                                                    | Wove congevity to oncaconated warrant                                                                                                 |
| Bargaining Unit Table - Longevity Bargaining Unit Table - Longevity Bargaining Unit Table - Longevity Bargaining Unit Table - Longevity Bargaining Unit Table - Longevity Bargaining Unit Table - Longevity Item Statements of the second second | er Info Benefit Statements                                                                                                    |
| Pay Code     Longovity     Pay Options       Measure Date     Concerning     Concerning       Calculate Salary for this Period     C New Pay Period     C New Pay Period       Period End Date     [01-Jul-2014]     C Automatically on this Date       Override Gross with Base Ducket     [5]       Override % with User Defined D2 Field     Calculate as of       Solution     [01-Jul-2014]       Description     Calculate as of       Solution     [01-Jul-2014]       Coverride % with User Defined D2 Field     Calculate as of                                                                                                    | Nonth Day<br>5 ** Optional **<br>80-Jun-2015                                                                                          |
| Length of Svc Percentage Longevity<br>Months #Years of Gross Longevity Mamount<br>268 22 13.00 954,885.73 124,135.65<br>Figure 6 Before                                                                                                    | Length of Svc Percentage Longevity<br>#Months #Years of Gross Longevity Mamount<br>268 22 13.00 88,958.64 11,564.67<br>Figure 7 After |

## 7. QUERIES

### 7.1. Check History Screen

There was a limit on the detail check history screen that has been fixed to now correctly show all wages. Before, if the wage records were over a certain limit, they were not displayed properly. To view this screen, select Human Resources > Queries > Paycheck History – Inquiry > Detail.

[ADM-AUC-HR-9616]

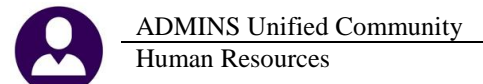

|                                    | Paycheck History-Check Detail                                 |                                                                    |                                                           |                                            |                                                |                             |  |  |
|------------------------------------|---------------------------------------------------------------|--------------------------------------------------------------------|-----------------------------------------------------------|--------------------------------------------|------------------------------------------------|-----------------------------|--|--|
| Employe<br>Check<br>Bank<br>Number | e # 000092 CUMBERB<br>0950808 1<br>PAYROLL - CITIZE<br>Pays 1 | ATCH, BENEDICT M<br>Deposit Advice<br>ENS BANK<br><b>Period</b> WE | Check Date 0<br>Warrant 9<br>Period Ending 0<br>Void Date | 19-Feb-2005<br>101213 Batch<br>12-Feb-2005 | Gross Pay<br>Deductions<br>Net Pay<br>Benefits | 1021.44<br>1021.44<br>14.81 |  |  |
|                                    | 5 Wages/Deductions/Benefit                                    | 8                                                                  | <u>6</u> Base Buckets                                     | 1                                          |                                                |                             |  |  |
|                                    | Wages                                                         | Amount                                                             | Deductions                                                | Amount                                     | Benefits                                       | Amount                      |  |  |
|                                    | QUINN BILL                                                    | 170.24 D                                                           | EFERRED COMP                                              | 30.00                                      | MEDICARE                                       | 14.81                       |  |  |
|                                    | REGULAR                                                       | 212,80                                                             | IRECT DEPOSIT                                             | 400,00                                     |                                                | 1                           |  |  |
|                                    | SICK LEAVE                                                    | 638,40                                                             | FEDERAL TAX                                               | 98.01                                      |                                                |                             |  |  |
| 🔳 Catego                           | ry Detail for SICK LEAVE                                      |                                                                    |                                                           |                                            |                                                | ×                           |  |  |
| Code                               | Description                                                   | Check Wararnt                                                      | Date Accoun                                               | t                                          |                                                | Amount <b>Tof</b>           |  |  |
| SIC                                | SICK LEAVE - HOURLY                                           | 0950808 901213 (                                                   | 9-Feb-2005 1000-2                                         | 10-0000-002-00-00-511                      | .50                                            | 638,40                      |  |  |
|                                    | Total for This Cate                                           | gory                                                               |                                                           |                                            |                                                | 638,40                      |  |  |

[ADM-AUC-HR-9614]

### 8. REPORTS

### 8.1. Timesheet Group/Pay Code Reports Modified

There are four timesheet reports by Timesheet Group/Pay Code.

- 6222 Timesheet Entry Detail by Timesheet Group/Pay Code
- 6234 Timesheet Entry Summary by Timesheet Group/Pay Code
- 6249 Timesheet History Detail by Timesheet Group/Pay Code
- 6254 Timesheet History Summary by Timesheet Group/Pay Code

These reports have been modified to include selection on account number and pay categories.

| 🛄 Task 6254: Timesheet History Summary by TS | Group/Pay Code              |
|----------------------------------------------|-----------------------------|
| Timesheet History Summary by Pay             | Code                        |
| Required: Work Date Range (mmddyyyy)         | From: 01012014 To: 12312014 |
| Optional: Enter Posted Warrant #             |                             |
| Optional: Enter up to 9 Timesheet Groups     | Edit 0 values:              |
| Optional: Enter up to 9 Employee#            | Edit 0 values:              |
| Optional: Enter up to 9 Bargaining Units     | Edit 0 values:              |
| Optional: Enter up to 9 Pay Codes            | Edit 0 values:              |
| Run as © Preview C Print C PD                | F C Excel                   |

Figure 8 Before

| Task 6254: Timesheet History Summary by TS Group/Pay Code |                             |  |  |  |  |  |  |  |  |
|-----------------------------------------------------------|-----------------------------|--|--|--|--|--|--|--|--|
| Timesheet History Summary by Pay Code                     |                             |  |  |  |  |  |  |  |  |
| Required: Work Date Range (mmddyyyy)                      | From: 07012014 To: 07312014 |  |  |  |  |  |  |  |  |
| Optional: Enter Up to 9 Posted Warrant #                  | Edit 0 values:              |  |  |  |  |  |  |  |  |
| Optional: Enter up to 9 Timesheet Groups                  | Edit 0 values:              |  |  |  |  |  |  |  |  |
| Optional: Enter up to 9 Employee#                         | Edit 0 values:              |  |  |  |  |  |  |  |  |
| Optional: Enter up to 9 Bargaining Units                  | Edit 0 values:              |  |  |  |  |  |  |  |  |
| Optional: Enter up to 9 Pay Codes                         | Edit 0 values:              |  |  |  |  |  |  |  |  |
| Optional: Enter up to 9 Accounts                          | Edit 0 values:              |  |  |  |  |  |  |  |  |
| Optional: Enter up to 9 Categories                        | Edit 0 values:              |  |  |  |  |  |  |  |  |
| Run as © Preview © Print © PD                             | F C Excel                   |  |  |  |  |  |  |  |  |

Figure 9 After

[MAN-SUP-SAPLAUC-301]

### 8.2. Retrieve Output Files Email Option Added

Prior to the software update, the Retrieve Output Files function offered options to:

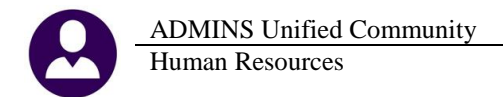

View a Report Print a Report Save & View a Report as a PDF Download a Report

| 2 Saled Fie AP_Invalid_FY_ANTHEACIJ.lis      |                |
|----------------------------------------------|----------------|
|                                              |                |
| 3 View Report 4 Print Report 5 Save/View PDF | Driving Report |

Figure 10 Before

| 1 Select Module Revenue Collections          |                   |
|----------------------------------------------|-------------------|
| 2 Select File PartialPag_Edit_THERESA[4].lis |                   |
| 3 View Report 5 Save/View PDF                | 6 Download Report |

**Figure 11 After** 

Now existing reports may be emailed as a PDF file to anyone with a valid email address. To use this feature, select **Reports ▶ Retrieve Output Files** from the menu.

See the instructions in the Help Reference Library titled:

|          | OTHER               |
|----------|---------------------|
| I forgot | to print my reports |

Click on Email Report and fill in the blanks (only the email address is required; the four notes fields are optional):

| 🔜 Task 360: Email Reports     | ×                                                                          |
|-------------------------------|----------------------------------------------------------------------------|
| Email Reports                 |                                                                            |
| Required: Enter Email Address | support@admins.com                                                         |
| Optional: Enter Note 1        | This note field is optional and will appear in the body of the email sent. |
| Optional: Enter Note 2        |                                                                            |
| Optional: Enter Note 3        |                                                                            |
| Optional: Enter Note 4        |                                                                            |
|                               |                                                                            |
|                               |                                                                            |
|                               | Lookup OK Cancel Clear All                                                 |

In the example above, the report will be sent as a **pdf** file to the email address <u>support@admins.com</u>. A message will appear confirming that the report was emailed. The body of the email message will include the text "Please find attached the report requested to be emailed" followed by any optional note text entered by the user. In addition, the body of the email will include the complimentary close "Thank you" and the name of the user sending the report as specified in the User Profile table in the AUC system. Finally, there will be a message instructing the recipient not to reply to the message as it was automatically genrated from the system.

| Retrieve Output file 🛛 🗙 |
|--------------------------|
| Report has been Emailed  |
| (OK)                     |

| From:              | aucdev@admins.com                                                                                                    | Sent:                                   | Tue 8/11/2015 12:51 PM |
|--------------------|----------------------------------------------------------------------------------------------------|-----------------------------------------|------------------------|
| To:                | support     support     support |                                         |                        |
| Cc:                |                                                                                                    |                                         |                        |
| Subject:           | Sending Report from AUC                                                                                                    |                                         |                        |
| 🖂 Messag           | e 📆 PartialPay_Edit_THERESA[1].PDF                                                                                                    | (6 KB)                                  |                        |
| Please f           | ind attached the report reques                                                                                                    | sted to be emailed                      |                        |
| This not           | e field is optional and will app                                                                                                    | ear in the body of the                  | e email sent.          |
| Thank y<br>Theresa | ou<br>Campbell                                                                                                    |                                         |                        |
| ** Do n<br>via the | ot reply to this email message<br>• ADMINS Unified Community                                                                                                    | as it was system gen<br>(AUC) System ** | erated                 |

Figure 12 Example of email with an attached report

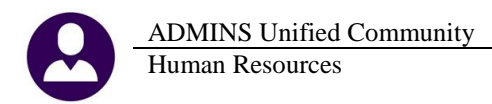

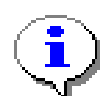

If you wish to print a retrieved report, you may do so by first clicking <u>3 View Report</u> and then selecting File | Print from the menu. This allows you to preview and confirm that you have selected the correct report prior to printing.

[ADM-AUC-SY-7966]

### 8.3. Default Report Format

The default format for reports generated from commands is now PDF. This will make it easier for users to email reports to any user and allow for printing to any available printer.

[ADM-AUC-FM-8115]

### 9. TABLES

#### 9.1. Cost Codes

#### 9.1.1. Cost Code Edit List

A column for Flat Amount was added to the Cost Code Listing. Run this report from the Cost Code Table by selecting Edit List.

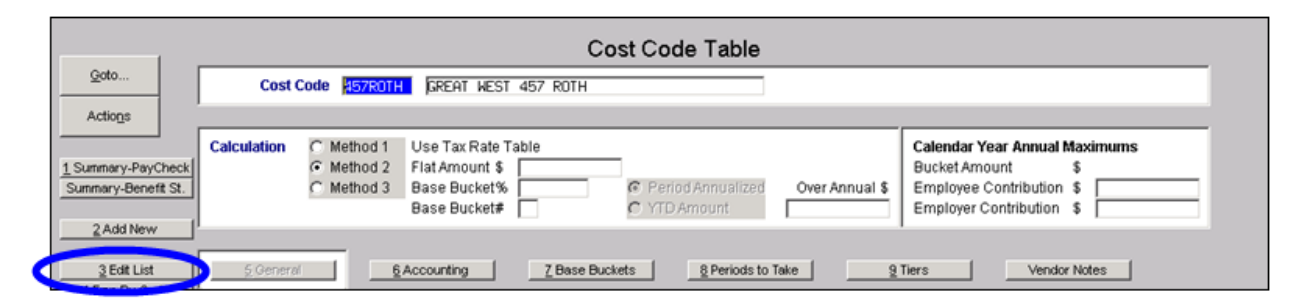

| O-HRCSTCOD.RH | 3P Printed 11-Aug-2015 at     | 15:54:4<br>Town of | 40 by WENDY<br>ADMINS |        |        | Page 1   |
|---------------|-------------------------------|--------------------|-----------------------|--------|--------|----------|
|               | Co                            | st Code            | Listing               |        |        |          |
|               |                               |                    |                       |        |        |          |
| Code          | Description                   |                    | Category              | Order# | Pretax | Status   |
|               |                               |                    |                       |        |        |          |
| OIBENS        | MEDICARE BENEFIT - CONVERSION | ME                 | MEDICARE              | 0      | N      | Inactive |
| OBBENS        | CONVERSION - CAR ALLOWANCE    | CAR                | CAR ALLOWANCE         | 1      | Y      | Inactive |
| 457ROTH       | GREAT WEST 457 ROTH           | ROTH               | ROTH (NON DEFFERED)   | 105    | N      | Active   |
| 457SB         | VOL DEFERRED SEC BEN          | DC                 | DEFERRED COMP         | 105    | Y      | Active   |
| AFLND         | AFLAC DENTL ND 111F           | DE                 | DENTAL                | 0      | N      | Active   |
| AIM           | AIM FUND SERV.                | AN                 | ANNUITIES             | 4      | N      | Inactive |
| ALT211        | ALTUS IND SCHOOL 21           | DE                 | DENTAL                | 102    | Y      | Active   |
| ALT26S        | ALTUS IND SCHOOL 26           | DE                 | DENTAL                | 102    | Y      | Active   |
| ALT41I        | ALTUS IND SCHOOL 42           | DE                 | DENTAL                | 102    | Y      | Active   |
| ALT52I        | ALTUS IND TOWN 52             | DE                 | DENTAL                | 102    | Y      | Active   |

**Figure 13 Before** 

ADMINS Unified Community Human Resources

| 30-HRCSTCOD.REP Printed 11-Aug-2015 at 16:16:11 by WENDY Page 1<br>Town of ADMINS<br>Cost Code Listing |                               |      |                     |          |        |        |          |
|----------------------------------------------------------------------------------------------------|-------------------------------|------|---------------------|----------|--------|--------|----------|
|                                                                                                    |                               |      |                     |          |        |        |          |
| Code                                                                                                   | Description                   |      | Category            | Flat Amt | Order# | Pretax | Status   |
|                                                                                                    |                               |      |                     |          | =====  |        |          |
| OIBENS                                                                                                 | MEDICARE BENEFIT - CONVERSION | ME   | MEDICARE            | .00      | 0      | N      | Inactive |
| OBBENS                                                                                                 | CONVERSION - CAR ALLOWANCE    | CAR  | CAR ALLOWANCE       | .00      | 1      | Y      | Inactive |
| 457ROTH                                                                                                | GREAT WEST 457 ROTH           | ROTH | ROTH (NON DEFFERED) | .00      | 105    | N      | Active   |
| 457SB                                                                                                  | VOL DEFERRED SEC BEN          | DC   | DEFERRED COMP       | .00      | 105    | Y      | Active   |
| AFLND                                                                                                  | AFLAC DENTL ND 111F           | DE   | DENTAL              | .00      | 0      | N      | Active   |
| AIM                                                                                                    | AIM FUND SERV.                | AN   | ANNUITIES           | .00      | 4      | N      | Inactive |
| ALT21I                                                                                                 | ALTUS IND SCHOOL 21           | DE   | DENTAL              | 23.42    | 102    | Y      | Active   |
| ALT26S                                                                                                 | ALTUS IND SCHOOL 26           | DE   | DENTAL              | 18.91    | 102    | Y      | Active   |
| ALT41T                                                                                                 | ALTUS IND SCHOOL 42           | DE   | DENTAL              | 12.61    | 102    | Y      | Active   |

**Figure 14 After** 

[ADM-AUC-HR-9621]

#### 9.1.2. Cost Code Detail List

The detail list that runs off the Cost Code Table was fixed. To access this list, select Human Resources > Tables > Cost Code Table > Detail List.

| <u>G</u> oto                                                       |                                  | Cost Code Ta                                                                         | able                   |
|--------------------------------------------------------------------|----------------------------------|--------------------------------------------------------------------------------------|------------------------|
| Actions                                                            | <u>2</u> Cost Code               | <u>3</u> Description                                                                 |                        |
| Summary-Benefit St                                                 | 1 Detail 01BENS<br>03BENS        | MEDICARE BENEFIT - CONVERSION<br>CONVERSION - CAR ALLOWANCE                          | ME<br>CAR              |
| <u>2</u> Edit Liot<br><u>8</u> Detail List<br><u>9</u> Emp By Code | 457ROTH<br>457SB<br>AFLND<br>AIM | GREAT WEST 457 ROTH<br>VOL DEFERRED SEC BEN<br>AFLAC DENTL ND 111F<br>AIM FUND SERV. | Roth<br>DC<br>DE<br>AN |

| 🛄 Task 6633: Cost Code Detail Listing                                                             | ×                                |  |  |  |  |  |
|---------------------------------------------------------------------------------------------------|----------------------------------|--|--|--|--|--|
| Cost Code Detail Listing                                                                          |                                  |  |  |  |  |  |
| Optional: Enter up to 9 Categories                                                                | Edit 0 values:                   |  |  |  |  |  |
| Optional: Enter up to 9 Benefit Statgemetn Categories                                             | Edit 0 values:                   |  |  |  |  |  |
| Restrict on Pre-Tax Codes                                                                         | ○ Yes Only ○ No Only ⊙ Show Both |  |  |  |  |  |
| Run as © Preview © Print © PDF<br>If Printing use Duplex © Yes © No<br>Look 1 OK Cencel Clear All |                                  |  |  |  |  |  |
|                                                                                                   |                                  |  |  |  |  |  |

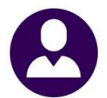

ADMINS Unified Community Human Resources

#### September 2015

| Data Data Data Data Data Data Data Data                                                                                                    | 6633-HRCSTCODDET.REP          | Pri       | inted 14-Aug-2015 at 16:57:2 | 11 by THERESA          |                         |            | Page 1 |
|----------------------------------------------------------------------------------------------------|-------------------------------|-----------|------------------------------|------------------------|-------------------------|------------|--------|
| Cost Code Detail Listing     Cost Code Detail Listing     Cost Code Detail Listing     Cost Code: ME MEDICARE ENERTIT - CONVERSION     Category Code: ME MEDICARE ENERTIT - CONVERSION     Cost Code:     Cost Code:     Cost Cod                                                                                                    |                               |           |                              | Town of ADMINS         |                         |            | _      |
| Cost Code: ULEENS MEDICARE ERNFIT - CONVERSION<br>Category Code: HE MEDICARE<br>ENCLORE MEDICARE MEDICARE<br>Wendor: 000000 remit: 00<br>Status: hastive Separate Check: No<br>VE Box:<br>Annual Flat Amount: VE Description: Applies to:<br>BaseBucket: *<br>Over Annual Amt:<br>Annual Antimum Ant:<br>Baployee Contr:<br>Employee Contr:<br>Employee Contr:<br>Employee Contr:<br>Employee Contr:<br>Employee Contr:<br>Description: Control Medicare Control Medicare Mo<br>Medicare Medicare Mo<br>Medicare Medicare Mo<br>Clothing non taxable Mo<br>Medicare Mages Mo<br>Clothing non taxable Mo<br>Medicare Mages Mo<br>State Taxable Mages Mo<br>Clothing non taxable Mo<br>Medicare Mages Mo<br>State Taxable Mages Mo<br>State Taxable Mag                                                                                                    |                               |           | Cos                          | st Code Detail Listing |                         |            |        |
| Cost Code: ULEREN MEDICLARE PERPETF - CONVERSION<br>Category Code: MEDICLARE PERPETF - CONVERSION<br>Pendo:: 00000-000-000-000-000-000-000-000-000                                                                                                    |                               |           |                              |                        |                         |            |        |
| Category Code: NEIEDICAXEExpense Acct: 0000-000-000-000-000-000-000-000-000-0                                                                                                    | Cost Code: 01BEM              | IS MEDIO  | CARE BENEFIT - CONVERSION    | Liability Acct         | t: 0000-000-0000-000-00 | D-00-00000 |        |
| Benefit Statement Code:<br>Wahor: 00000 remit:0<br>Status: Inactive Separate Check: No<br>2 Bos:<br>Annual Flat Amount:<br>BaseBucket: * 1099-R Bos:<br>Over Annual Calc: Period Annualized 1099-R Description: Applies to:<br>Over Annual Amt:<br>Employer Contr:<br>Employer Contr:<br>Employer Contr:<br>Holdover Method: 1 Take Available Amount<br>Employer Contr:<br>Employer Contr:<br>Market Confer:<br>Paycheck Order:<br>Always take Benefit: No<br>Paycheck Order:<br>Exployer Contr:<br>Market Confer:<br>Employer Contr:<br>Market Confer:<br>Paycheck Order:<br>Market Confer:<br>Paycheck Order:<br>Paycheck Order:<br>Paycheck Order:<br>Pay                                                                                                    | Category Code: ME             | MEDIO     | CARE                         | Expense Acct:          | 0000-000-0000-000-00-0  | 00-00000   |        |
| Yendor: 000000 renit: 00         V2 Dox:           Annual Plat Amount:         V2 Box:           BaseBucket: %         1099-R Description:         Applies to:           Over Annual Ant:         1099-R Description:         Applies to:           Torei Annual Ant:         1099-R Description:         Applies to:           BaseBucket: %         1099-R Description:         Applies to:           Torei Annual Ant:         Applies to:         Status:           Baployee Contt:         Employee Contr:         Employee Contr:           Balower Method: 1         Take Available Amount         Employee Contr:           Holdover Method: 1         Take Available Amount         Employee Contr:           Holdover Method: 1         Take Available Amount         Employee Contr:           Holdover Method: 1         Take Available Amount         Employee Contr:           Holdover Method: 1         Take Available Amount         Employee Contr:           Holdover Method: 1         Take Available Amount         Employee Contr:           Holdover Method: 1         Take Available Amount         Employee Contr:           Holdover Method: 1         Take Available Amount         Fapilover Amound Amount           Eros Allow Over Solution: No         Tier 1 % 50.0000         50.0000           V2 penton In                                                                                                    | Benefit Statement Code:       |           |                              |                        |                         |            |        |
| Status: Inactive Separate Check: No U 2 Description: BaseBucket: Annual Flat Amount: U 2 Description: Description: Descrip                                                                                                    | Vendor: 000000 1              | emit: 00  |                              |                        |                         |            |        |
| Annual Pitt Anount: V2 Description: Applies to:<br>BasePucket: i V2 Description: Applies to:<br>Over Annual Calc: Period Annualized 1099-R Description: Applies to:<br>Over Annual Ant:<br>Employee Conta:<br>Employee Conta: | Status: Inactive              | Separate  | e Check: No                  |                        |                         |            |        |
| Annual Flat Auount: U2 Description: Applies to:<br>BaseBucket: i<br>Over Annual Ant:<br>Employee Contr:<br>Employee Contr:<br>Employee Contr:<br>Employee Contr:<br>Employee Contr:<br>Employee Contr:<br>Employee Contr:<br>Employee Contr:<br>Always take Benefit: No<br>Psycheck Dide:<br>Exployee Contr:<br>Always take Benefit: Yes Pretax: No<br>Always take Benefit: Yes Pretax: No<br>Et Chys Allowed: No<br>Over SW Life Ins: No<br>Et Chys Allowed: No<br>Over SW Life Ins: No<br>Tier 1 % 50.0000<br>EE Chys Allowed: No<br>Over SW Life Ins: No<br>Tier 3 % 100.0000<br>EE Chys Allowed: No<br>Tier 3 % 100.0000<br>E Chys Allowed: No<br>Tier 3 % 100.0000<br>Frede Sinder Family Court: No<br>Hassechusetts Family Court: No<br>Hassechusetts Family Court: No<br>Hassechusetts Family Court: No<br>Hassechusetts Family Court: No<br>State Taxable Wages No<br>Clothing toxable No<br>State Taxable Kages No<br>State Taxable Kages No<br>State Taxable Kages No<br>Reportable Haelt Care Co No<br>TaxABLE BENEFITS No<br>Pretion In Care Co No<br>TaxABLE BENEFITS No<br>Pretion In Care Co No<br>TaxABLE BENEFITS No<br>Pretion In Care Co No<br>TaxABLE BENEFITS No<br>Pretion Plan Flag No<br>Pretion Plan Flag<br>No<br>Person Plan Flag<br>No                                                                                                    |                               |           |                              | W2 Box:                |                         |            |        |
| BaseBucket:       i       1099-R Dex:         Over Annual Cai:       Period Annual Ant:       Applies to:         Annual Matinam Ant:       Applies to:       Applies to:         Annual Matinam Ant:       Support Contr:       Employer Contr:         Employer Contr:       Employer Contr:       Employer Contr:         Employer Contr:       Fagloyer Contr:       Employer Contr:         Employer Contr:       Fagloyer Contr:       Employer Contr:         Employer Contr:       Fagloyer Contr:       Employer Contr:         Employer Contr:       Fagloyer Contr:       Employer Contr:         Employer Contr:       Fagloyer Contr:       Employer Contr:         Employer Contr:       Fagloyer Contr:       Employer Contr:         Augys take Emefit: Yes       Pretax: No       Tier 1 %       50.0000         Allow Override: No       Tier 3 %       100.0000       Feriods To Contr:         Wights Family Court: No       Tier 5 %       100.0000       Feriods To take:                                                                                                    | Annual Flat Amount:           |           |                              | W2 Description:        | Applies to:             |            |        |
| Over Annual Act:       Applies to:         Over Annual Maximum Ant:       Annual Maximum Ant:         Employee Contr:       Employee Contr:         Employer Tontc::       Employee Contr:         Employer State Senefit: No       Employee Employee         Alwaye take Benefit: Yes       Pretax: No       Tier 1 %       50,0000         Alwaye take Benefit: Yes       Pretax: No       Tier 2 %       100,0000         EE Chags Allowed: No       Tier 3 %       100,0000         Over Annual Courts       Tier 5 %       100,0000         Wigension Ind.: No       Tier 5 %       100,0000         Resolute:       Feriods to take:                                                                                                    | BaseBucket:                   | ÷         |                              | 1099-R Box:            |                         |            |        |
| Over Annual Aut:<br>Annual Maxima Aut:<br>Employee Contr:<br>Employee Contr:         Holdover Method: 1       Take Available Amount         Employer Contr:       Employee Employer         Holdover Method: 1       Take Available Amount         Employer's is Only Reportable Benefit: No<br>Paycheck Order:       Employee Employer         Aluays take Benefit: Yes       Pretax: No       Tier 1 %       S0.0000         Allow Override: No       Bond: No       Tier 2 %       100.0000         Over SOK Life Ins.: No       Tier 4 %       100.0000         Over SOK Life Ins.: No       Tier 5 %       100.0000         W2 pension Ind.: No       Tier 5 %       100.0000         Rhode Island Family Court: No       Tier 5 %       100.0000         Massachusetts Family Court: No       Tier 5 %       100.0000         Massachusetts Family Court: No       Tier 5 %       100.0000         Massachusetts Family Court: No       State Taxable Wages       No       Clothing non taxable       No         Medicace Wages       No       Clothing non taxable       No       State Taxable Wages       No       State Taxable Wages       No       State Taxes       No       No         Predical Tax Wages       No       State Taxes       No       Renior Tax Net       No       State Taxel                                                                                                    | Over Annual Calc: Period Ar   | nualized  |                              | 1099-R Description:    | Applies to:             |            |        |
| Annual Maxiaum Ant:<br>Employer Contr:<br>Employer Contr:<br>Employer Schull Reportable Benefit: No<br>Paycheck Order:<br>Always take Benefit: Yes Pretax: No<br>Allow Override: No<br>Ef Chys Allowed: No<br>Ef Chys Allowed: No<br>Over SOK Life Ins.: No<br>Over SOK Life Ins.: No<br>Over SOK Life Ins.: No<br>Over SOK Life Ins.: No<br>Over SOK Life Ins.: No<br>Over SOK Life Ins.: No<br>Over SOK Life Ins.: No<br>Tier 3 % 100.0000<br>W2 pension Ind.: No<br>Tier 5 % 100.0000<br>Periods to take:<br><br>Federal Tax Mages No<br>Olothing non taxable No<br>Redicte Wages No<br>Clothing non taxable No<br>Retirement Wages No<br>Clothing taxable No<br>Retirement Wages No<br>State Taxable Wages No<br>State Taxable Wages No<br>State Taxable Wages No<br>State Taxable Wages No<br>State Taxable Wages No<br>State Taxable Wages No<br>State Taxable Wages No<br>State Taxable Wages No<br>State Taxable Benefits No<br>State Taxable Benefits No<br>State Taxable Benefits No<br>State Taxable Benefits No<br>State Taxable Benefits No<br>State Taxable Benefits No<br>State Taxable Benefits No<br>State Taxable Benefits No<br>State Taxable Benefits No<br>State Taxable Benefits No<br>State Taxable Benefits No<br>State Taxable Benefits No<br>Pension Fian Fian No<br>Pension Fian Fian No<br>Pension Fian Fian No<br>Pension Fian Fian No<br>Pension Fian Fian No<br>Pension Fian Fian No                                                                                                    | Over Annual Amt:              |           |                              |                        |                         |            |        |
| Employee Contr:<br>Employee Contr:<br>Employer Contr:<br>Employer Contr:<br>Employee Contribute Benefit: No<br>Paycheck Order: Employee Employer<br>Always take Benefit: Yes Pretax: No<br>Allow Override: No<br>Bond: No<br>Tier 1 % 50.0000<br>S0.0000<br>Over SOK Life Ins.: No<br>U2 pension Ind.: No<br>Rode Island Family Court: No<br>Periods to take:<br>                                                                                                    | Annual Maximum Amt:           |           |                              |                        |                         |            |        |
| Employer Contr:<br>Holdover Method: 1 Take Available Amount<br>Employer's is Only Reportable Benefit: No<br>Paycheck Order:<br>Always take Benefit: Yes Pretax: No<br>Tier 1 % 50.0000<br>Solonon<br>Allow Override: No<br>Down Sol Life Ins.: No<br>Over SOK Life Ins.: No<br>Tier 3 % 100.0000<br>Over SOK Life Ins.: No<br>Tier 4 % 100.0000<br>W2 pension Ind.: No<br>Tier 5 % 100.0000<br>Fe Chash Ind.: No<br>Tier 5 % 100.0000<br>Fe Chash Ind.: No<br>Tier 5 % 100.0000<br>Fe Chash Ind.: No<br>Tier 5 % 100.0000<br>Fe Chash Ind.: No<br>The 4 % 100.0000<br>Fe Chash Ind.: No<br>The 5 % 100.0000<br>Fe Chash Ind.: No<br>The 5 % 100.0000<br>Fe Chash Ind.: No<br>The 5 % 100.0000<br>Fe Chash Ind.: No<br>The 5 % 100.0000<br>Fe Chash Ind.: No<br>The 5 % 100.0000<br>Fe Chash Ind.: No<br>The 5 % 100.0000<br>Fe Chash Ind.: No<br>The 5 % 100.0000<br>Fe Chash Ind.: No<br>The 5 % 100.0000<br>Fe Chash Ind.: No<br>The 5 % 100.0000<br>Fe Chash Ind.: No<br>The 5 % 100.0000<br>Fe Chash Ind.: No<br>The 5 % 100.0000<br>Fe Chash Ind.: No<br>The 5 % 100.0000<br>Fe Chash Ind.: No<br>The 5 % 100.0000<br>Fe Chash Ind.: No<br>The 5 % 100.0000<br>Fe Chash Ind.: No<br>State Taxes No<br>Roth Contribution No<br>State Taxes No<br>Reportable Health Care Co No<br>TaxABLE EBMEPTIS No<br>Pension Flan Flag No<br>Deferred Comp Wages No<br>The Ferred Comp Wages No<br>Fe Ferred Comp Wages No<br>Fe                                                                                                    | Employee Contr:               |           |                              |                        |                         |            |        |
| Holdover Method: 1 Take Available Amount<br>Employer% is Only Reportable Benefit: No<br>Paycheck Order: Employer<br>Always take Benefit: Yes Pretax: No<br>Allow Override: No<br>Bond: No<br>Tier 1 % 50.0000<br>50.0000<br>Over 50K Life Ins.: No<br>Tier 3 % 100.0000<br>Over 50K Life Ins.: No<br>Tier 4 % 100.0000<br>W2 pension Ind.: No<br>Rebot Island Family Court: No<br>Periods to take:<br>                                                                                                    | Employer Contr:               |           |                              |                        |                         |            |        |
| Boldover Method: 1       Take Available Anount         Employers is Only Reportable Benefit: No       Employer       Employer         Paycheck Order:       Employer       Employer         Alleways take Benefit: Yes       Pretax: No       Tier 1 %       50.0000         Allow Override: No       Bond: No       Tier 2 %       100.0000         0ver SOK Life Ins.: No       Tier 3 %       100.0000         W2 pension Ind.: No       Tier 5 %       100.0000         W2 pension Ind.: No       Tier 5 %       100.0000         Rassachusetts Family Court: No       Tier 5 %       100.0000         Massachusetts Family Court: No       Feriods to take:                                                                                                    |                               |           |                              |                        |                         |            |        |
| Employer's is Only Reportable Benefit: No<br>Paycheck Order: Employer<br>Always take Benefit: Yes Pretax: No<br>Allow Override: No<br>EE Chys Allowed: No<br>Diver SOK Life Ins.: No<br>W2 pension Ind.: No<br>Tier 4 %<br>100.0000<br>W2 pension Ind.: No<br>Tier 5 %<br>Nhode Island Family Court: No<br>Amassachusetts Family Court: No<br>Periods to take:<br><br>Apply to Base Buckets:<br><br>Mages No<br>Clothing non taxable<br>No<br>Redicare Wages No<br>Clothing taxable<br>No<br>Retirement Wages No<br>Clothing taxable<br>No<br>Retirement Wages No<br>Clothing taxable<br>No<br>Retirement Wages No<br>Senior Tax Gross Pay No<br>Workers Comp No<br>Senior Tax Net<br>No<br>Reportable Health Care Co<br>No<br>Reportable Health Care Co<br>No<br>Reportable Health Care Co<br>No<br>Reportable Health Care Co<br>No<br>Reportable Health Care Co<br>No<br>Reportable Health Care Co<br>No<br>Reportable Health Care Co<br>No<br>Reportable Health Care Co<br>No<br>Reportable Health Care Co<br>No<br>Reportable Health Care Co<br>No<br>Reportable Health Care Co<br>No<br>Reportable Health Care Co<br>No<br>Reportable Health Care Co<br>No<br>Reportable Health Care Co<br>No<br>Peneing No<br>Peneing No<br>Pen                                                                                    | Holdover Method: 1 Tak        | e Availah | ole Amount                   |                        |                         |            |        |
| Paycheck Order:       Employee       Employer         Always take Benefit: Yes       Pretax: No       Tier 1 %       50.0000       50.0000         Allow Override: No       Bond: No       Tier 2 %       100.0000       50.0000         EE Chys Allowed: No       Tier 3 %       100.0000       50.0000         Over SOK Life Ins.: No       Tier 4 %       100.0000       50.0000         Rhode Island Family Court: No       Tier 5 %       100.0000       50.0000         Resachusetts Family Court: No       Tier 5 %       100.0000       50.0000         Periods to take:                                                                                                    | Employer% is Only Reportable  | Benefit:  | No                           |                        |                         |            |        |
| Always take Benefit: Yes       Pretax: No       Tie 1 %       \$0,0000         Allow Override: No       Bond: No       Tier 2 %       100.0000         Der SOK Life Ins.: No       Tier 3 %       100.0000         Over SOK Life Ins.: No       Tier 4 %       100.0000         W2 pension Ind.: No       Tier 5 %       100.0000         Rhode Island Family Court: No       Tier 5 %       100.0000         Massachusetts Family Court: No       Tier 5 %       100.0000         Periods to take:                                                                                                    | Paycheck Order:               |           |                              |                        | Employee                | Employer   |        |
| Allow Override: No       Bond: No       Tier 2 %       100.0000         EE Chgs Allowed: No       Tier 3 %       100.0000         Over SOK Life Ins.: No       Tier 4 %       100.0000         W2 pension Ind.: No       Tier 5 %       100.0000         Rhode Island Family Court: No       Tier 5 %       100.0000         Massachusetts Family Court: No       Tier 5 %       100.0000         Periods to take:                                                                                                    | Always take Benefit: N        | les.      | Pretax: No                   | Tier l %               | 50.0000                 | 50.0000    |        |
| EE Chys Allowed: No     Tier 3 %     100.0000       Over SOK Life Ins.: No     Tier 4 %     100.0000       W2 pension Ind.: No     Tier 5 %     100.0000       Rhode Island Family Court: No     Tier 5 %     100.0000       Massachusetts Family Court: No     Tier 5 %     100.0000       Periods to take:                                                                                                    | Allow Override: N             | Io        | Bond: No                     | Tier 2 %               | 100.0000                |            |        |
| Over SOK Life Ins.: No     Tier 4 %     100.0000       W2 pension Ind.: No     Tier 5 %     100.0000       Rhode Island Family Court: No     Nassachusetts Family Court: No         Periods to take:                                                                                                    | EE Chgs Allowed: N            | Io        |                              | Tier 3 %               | 100.0000                |            |        |
| W2 pension Ind.: No     Tier 5 %     100.0000       Rhode Island Family Court: No     No     No       Massachusetts Family Court: No     No     No       Periods to take:                                                                                                    | Over 50K Life Ins.: M         | Io        |                              | Tier 4 %               | 100.0000                |            |        |
| Rhode Island Family Court: No         Massachusetts Family Court: No         Periods to take:                                                                                                    | W2 pension Ind.: M            | Io        |                              | Tier 5 %               | 100.0000                |            |        |
| Massachusetts Family Court: No  Periods to take: Apply to Base Buckets: Federal Tax Wages No OJI/111F wages No Medicare Wages No Clothing non taxable No State Taxable Wages No Clothing taxable No Retirement Wages No Clothing taxable No Retirement Wages No Clothing taxable No Retirement Wages No Senior Tax Gross Pay No Workers Comp No Senior Tax Net No Federal Taxes No Roth Contribution No State Taxes No Reportable Health Care Co No TaXABLE BENFFITS No Pension Plan Flag No Deferred Comp Wages No                                                                                                    | Rhode Island Family Court: N  | Io        |                              |                        |                         |            |        |
| Periods to take:<br>                                                                                                    | Massachusetts Family Court: N | Io        |                              |                        |                         |            |        |
| Periods to take:<br>                                                                                                    |                               |           |                              |                        |                         |            |        |
| Apply to Base Buckets:<br>                                                                                                    | Periods to take:              |           |                              |                        |                         |            |        |
| Apply to Base Buckets:         Federal Tax Wages       No         Old Medicare Wages       No         Clothing non taxable       No         State Taxable Wages       No         Clothing non taxable       No         Retirement Wages       No         Clothing taxable       No         Total Wages       No         Vorkers Comp       No         Senior Tax Net       No         Federal Taxes       No         Reportable Health Care Co       No         TaXABLE ERNFFITS       No         Pension Plan Flag       No         Deferred Comp Wages       No         Public Productions       No         Pension Plan Flag       No                                                                                                    |                               |           |                              |                        |                         |            |        |
| Apply to Base Buckets:<br>                                                                                                    |                               |           |                              |                        |                         |            |        |
| Federal Tax Wages No 0JI/111F wages No<br>Medicare Wages No Clothing non taxable No<br>State Taxable Wages No car allowance No<br>Retirement Wages No Clothing taxable No<br>Total Wages No Clothing taxable No<br>Total Wages No Senior Tax Gross Pay No<br>Workers Comp No Senior Tax Net No<br>Federal Taxes No Roth Contribution No<br>State Taxes No<br>Reportable Health Care Co No<br>TAXABLE BENFFITS No<br>Pension Plan Flag No<br>Deferred Comp Wages No                                                                                                    | Apply to Base Buckets:        |           |                              |                        |                         |            |        |
| Federal Tax Wages     No     0JI/llF wages     No       Medicare Wages     No     Clothing non taxable     No       State Taxable Wages     No     car allowance     No       Retirement Wages     No     Clothing taxable     No       Total Wages     No     Senior Tax Gross Pay     No       Workers Comp     No     Senior Tax Net     No       Federal Taxes     No     Senior Tax Net     No       State Taxes     No     Roth Contribution     No       Reportable Health Care Co     No     Federal Taxes     No       Pension Plan Flag     No     Federal Taxes     No                                                                                                    |                               |           |                              |                        |                         |            |        |
| Medicare WagesNoClothing non taxableNoState Taxable WagesNocar allowanceNoRetirement WagesNoClothing taxableNoTotal WagesNoSenior Tax Gross PayNoWorkers CompNoSenior Tax NetNoFederal TaxesNoRoth ContributionNoState TaxesNoRoth ContributionNoReportable Health Care CoNoFederationTAXABLE EENEFITSNoFederationPension FlagNoFederationDeferred Comp WagesNo                                                                                                    | Federal Tax Wages             | No        | OJI/111F wages               | No                     |                         |            |        |
| State Taxable Wages     No     car allowance     No       Retirement Wages     No     Clothing taxable     No       Total Wages     No     Senior Tax Gross Pay     No       Workers Comp     No     Senior Tax Met     No       Federal Taxes     No     Roth Contribution     No       State Taxes     No     Roth Contribution     No       Reportable Health Care Co     No     Federal Taxes     No       Pension Plan Flag     No     Pension Plan Flag     No       Deferred Comp Wages     No     Federal Flag     No                                                                                                    | Medicare Wages                | No        | Clothing non taxable         | No                     |                         |            |        |
| Retirement Wages     No     Clothing taxable     No       Total Wages     No     Senior Tax Gross Pay     No       Workers Comp     No     Senior Tax Net     No       Federal Taxes     No     Roth Contribution     No       State Taxes     No     Roth Contribution     No       Reportable Health Care Co     No     Reportable EREFITS     No       Pension Plan Flag     No     Ferred Comp Wages     No                                                                                                    | State Taxable Wages           | No        | car allowance                | No                     |                         |            |        |
| Total Wages     No     Senior Tax Gross Pay     No       Workers Comp     No     Senior Tax Net     No       Federal Taxes     No     Roth Contribution     No       State Taxes     No     Reportable Health Care Co     No       TAXABLE BENEFITS     No     Pension Plan Flag     No       Deferred Comp Wages     No     No                                                                                                    | Retirement Wages              | No        | Clothing taxable             | No                     |                         |            |        |
| Workers Comp     No     Senior Tax Net     No       Federal Taxes     No     Roth Contribution     No       State Taxes     No     Reportable Health Care Co     No       Reportable Health Care Co     No     No       TAXABLE BENEFITS     No       Pension Plan Flag     No       Deferred Comp Wages     No                                                                                                    | Total Wages                   | No        | Senior Tax Gross Pay         | No                     |                         |            |        |
| Federal Taxes     No     Roth Contribution     No       State Taxes     No       Reportable Health Care Co No       TAXABLE EENEFITS     No       Pension Plan Flag     No       Deferred Comp Wages     No                                                                                                    | Workers Comp                  | No        | Senior Tax Net               | No                     |                         |            |        |
| State Taxes     No       Reportable Health Care Co No       TAXABLE EENEFITS     No       Pension Plan Flag     No       Deferred Comp Wages     No                                                                                                    | Federal Taxes                 | No        | Roth Contribution            | No                     |                         |            |        |
| Reportable Health Care Co No<br>TAXABLE BENEFITS No<br>Pension Plan Flag No<br>Deferred Comp Wages No                                                                                                    | State Taxes                   | No        |                              |                        |                         |            |        |
| TAXABLE BENEFITS No<br>Pension Plan Flag No<br>Deferred Comp Wages No                                                                                                    | Reportable Health Care Co     | No No     |                              |                        |                         |            |        |
| Pension Plan Flag No<br>Deferred Comp Wages No<br>FET Deductions                                                                                                    | TAXABLE BENEFITS              | No        |                              |                        |                         |            |        |
| Deferred Comp Wages No                                                                                                    | Pension Plan Flag             | No        |                              |                        |                         |            |        |
|                                                                                                    | Deferred Comp Wages           | No        |                              |                        |                         |            |        |
| FULDEDUCCIONS NO                                                                                                    | EFT Deductions                | No        |                              |                        |                         |            |        |

[ADM-AUC-HR-9620]

#### 9.2. Timesheet Groups

#### 9.2.1. Add Timesheet Group

When adding Timesheet groups, the **sub group** is no longer required. It is now an optional entry. To add a timesheet group, select **Human Resources** > **Tables** > **Timesheet Groups**. Click on <u>EAdd Group</u>.

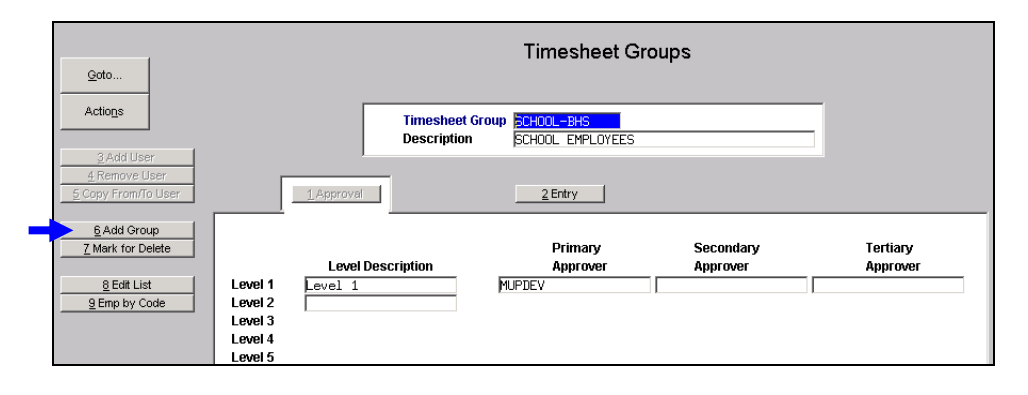

| ADMINS Unified Community<br>Human Resources | Release Notes – Version 6.2<br>September 2015 |
|---------------------------------------------|-----------------------------------------------|
| 🖪 [AUC] 6700-Timesheet Groups [luann]       | 🖪 [AUC] 6700-Timesheet Groups [luann]         |
| Add Timesheet Group                         | Add Timesheet Group                           |
| Required: Enter Group                       | Required: Enter Group                         |
| Required: Enter Sub Group                   | Optional: Enter Sub Group                     |
| Optional: Enter Description                 | Optional: Enter Description                   |
| ,                                           |                                               |
| Figure 15 Before                            | Figure 16 After                               |

[ADM-AUC-HR-9513]

# **10. INTERFACES/IMPORTS**

### 10.1. ICMA Export

The ICMA export file was updated to provide the source of ROTH (After Tax) IRA 457 plan entries. The updated specification shows that a code of RT is now required in positions 15-16 of record #2.

| 15 - 16 | Source Code for<br>Contribution Type | Alpha<br><b>401 or RHS value:</b> Employer<br>= ER Mandatory Pre-Tax<br>= EE Voluntary Pre-Tax<br>= EE | 2 |
|---------|--------------------------------------|----------------------------------------------------------------------------------------------------|---|
|         |                                      | Mandatory After-Tax = EE<br>Voluntary After-Tax = EV                                                   |   |
|         |                                      | Roth = RT                                                                                              |   |
|         |                                      | 457 value:                                                                                             |   |
|         |                                      | Pre-Tax - Blank                                                                                        |   |
|         |                                      | ( Roth (After-Tax) = RT)                                                                               |   |

To run the report, select Interfaces/Imports ICMA Export and fill in the required fields as shown below.

|                    |                        | 1 | 🛄 Task 6098: ICMA Export                                     | ×                               |
|--------------------|------------------------|---|--------------------------------------------------------------|---------------------------------|
|                    |                        |   | ICMA Export                                                  |                                 |
|                    |                        |   | Required: Enter Posted Warrant #                             | 150820                          |
|                    |                        |   | Required: Enter output Filename (ex: q:\icma\icma091010.txt) | C:\ADMHOME\AUC\CONVERT\ICMA.TXT |
|                    |                        |   | Required: Enter up to 9 Categories (at least one) for ICMA   | Edit 1 values: ROTH,            |
|                    |                        |   | Required: Enter an ICMA Loan Category                        | Edit 1 values: 401A,            |
|                    |                        |   | Run as C Preview C Print © PDF                               |                                 |
| Interfaces/Imports | AESOP Timesheet Import |   | In Printing use Duplex () Yes () No                          |                                 |
| Site Specific 🔹 🕨  | ICMA Export            |   | OK                                                           | Cancel Clear All                |

ROTH contributions will be designated as such in the data file submitted to ICMA with the **RT** as shown in the excerpt below:

| 300668020002 RD487438660000020000 |                     |    | 3         |   |
|-----------------------------------|---------------------|----|-----------|---|
| 705258010001                      | 066002064           |    |           | 3 |
| 705258010002                      | 0660020640000367450 | 03 | 08202015C | 3 |
|                                   |                     |    |           |   |

| Selection Lege                                   | nd.                                                       |
|--------------------------------------------------|-----------------------------------------------------------|
|                                                  |                                                           |
| Warrant:<br>Category:<br>Loan Category:<br>File: | 150820<br>ROTH<br>401A<br>C:\ADMHOME\AUC\CONVERT\ICMA.TXT |

[ADM-AUC-HR-9625]

### **11. SITE SPECIFIC**

### **11.1. CT TRB Reporting**

This only applies to Connecticut sites.

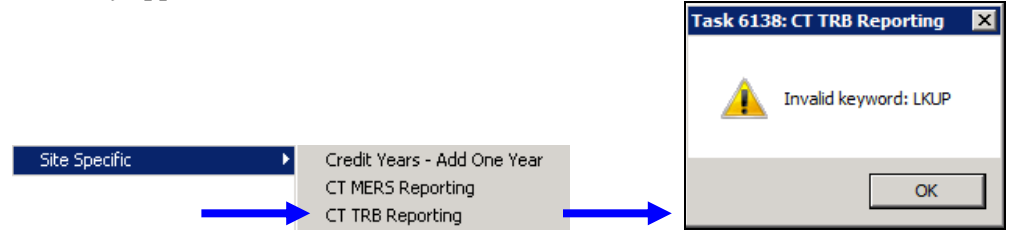

Users running the CT TRB Reporting step were seeing an "Invalid Keyword: LKUP" message before the report was produced. This was corrected.

[ADM-AUC-SY-7965]

## **12. HELP REFERENCE LIBRARY**

#### 12.1. New or Updated Documentation

The following new or updated documentation was added to the Help Reference Library.

• OTHER I forgot to print my reports...